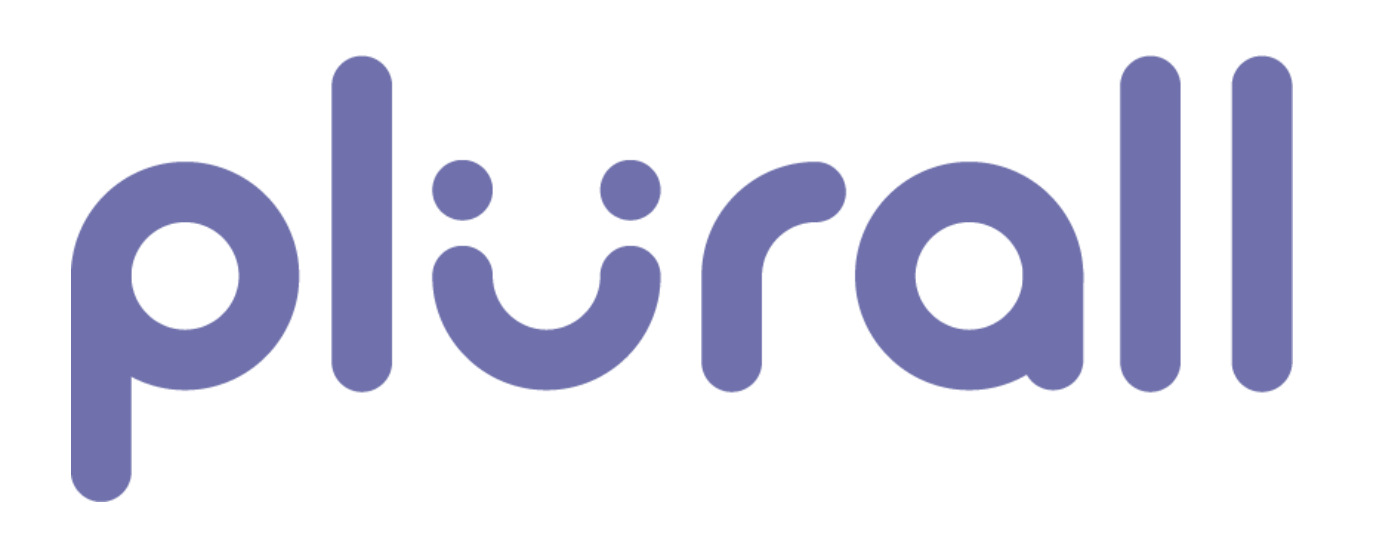

Como acessar e realizar Provas Online no novo ambiente de avaliações do Plurall

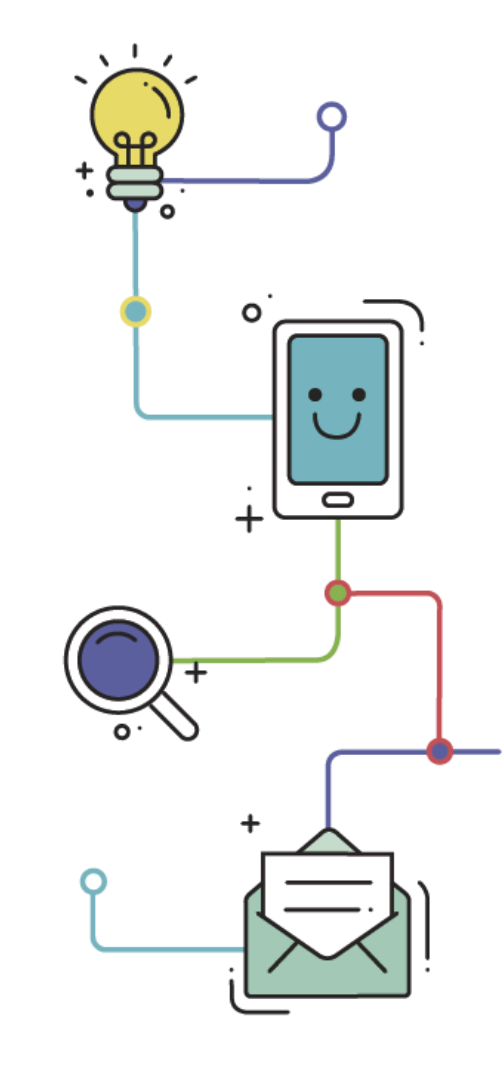

Alunos

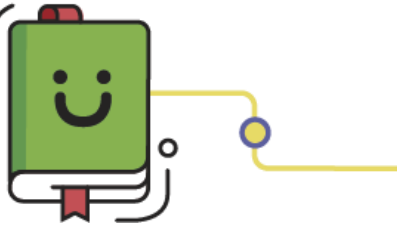

www.plurall.net

🗿 💿 💿 💿 🎯

近 @plurallnet

plurallnet

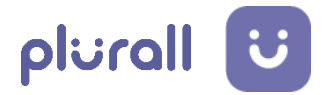

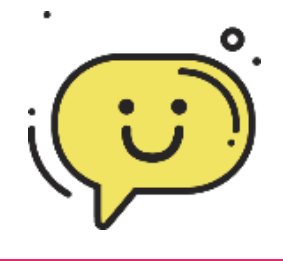

# **Boas-vindas ao Plurall**

O Plurall é um ambiente virtual de aprendizagem, utilizado por estudantes, professores e equipe escolar diariamente, a qualquer hora e em qualquer lugar.

Este tutorial ensina o passo a passo para acesso e realização de Provas e Avaliações Online no novo ambiente de avaliações do Plurall.

#### **IMPORTANTE - Checklist inicial**

Para realizar os passos desse tutorial, certifique-se que você tenha:

Um dispositivo com tela grande (computador ou notebook) para melhor visualização das questões, gráficos e imagens contidas na prova;

Aplicativo do Plurall atualizado, caso o acesso seja por meio do celular ou tablet;

Conexão estável à internet;

Além de seguir este tutorial, leia com MUITA ATENÇÃO as orientações de cada avaliação e suas particularidades.

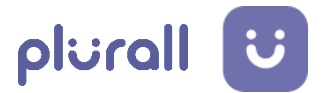

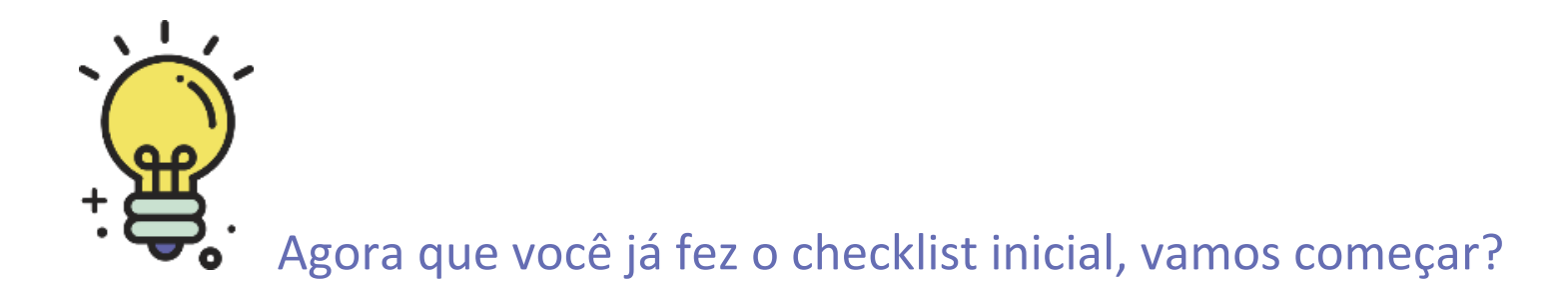

No menu lateral, clique em "Simulados e Provas", e logo em **1**. seguida em "Avaliações – Novo Ambiente".

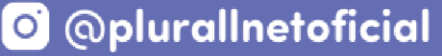

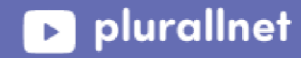

plurall U

plurallnet

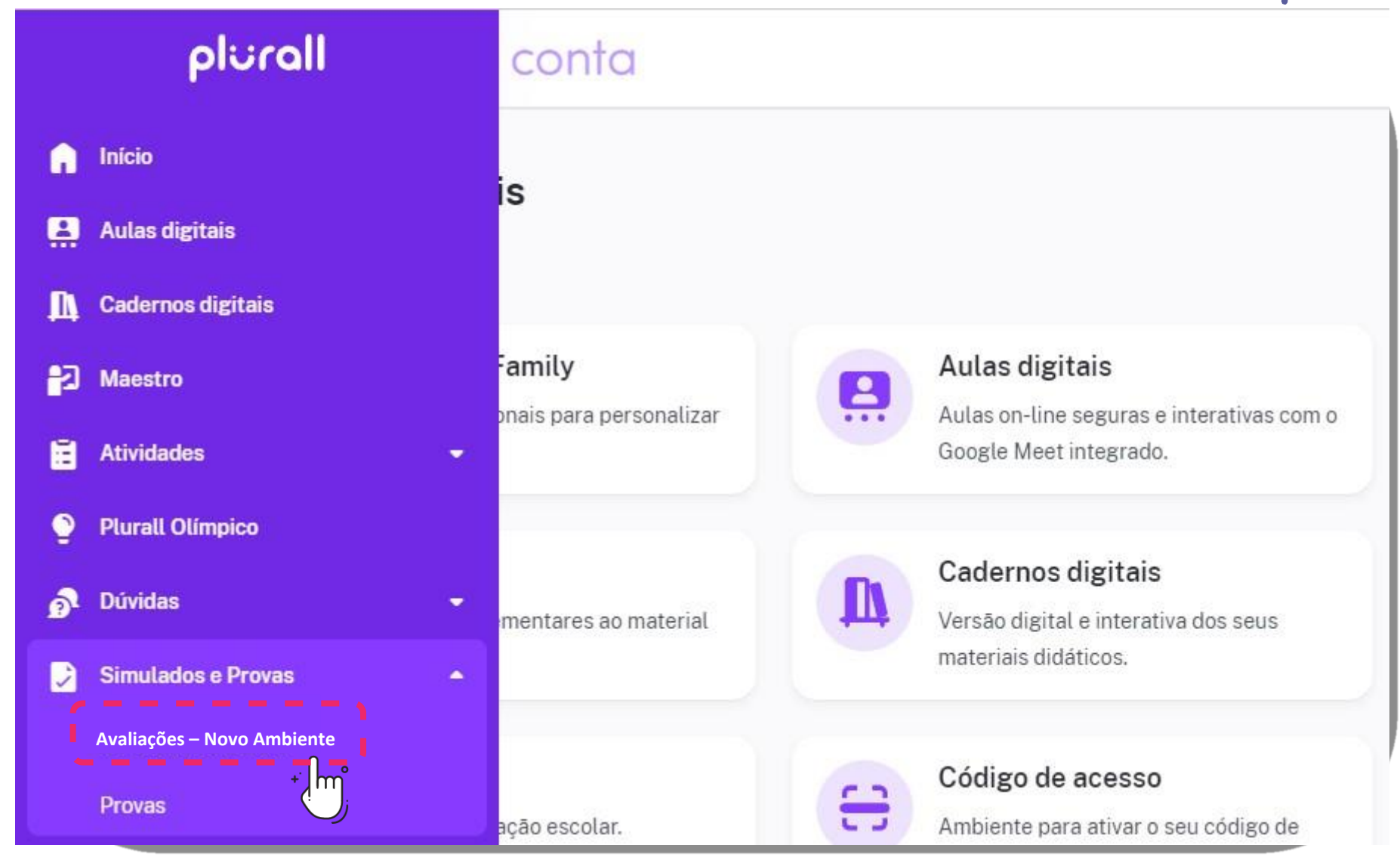

**2.** Nesta tela, selecione a prova a ser feita;

www.plurall.net

#### 🗿 💿 💿 💿 🎯

|        |                                                           |                                                                        |                                                                        | plurall U                                                          |
|--------|-----------------------------------------------------------|------------------------------------------------------------------------|------------------------------------------------------------------------|--------------------------------------------------------------------|
| •      | ✓ PROVAS                                                  |                                                                        | B PROVA:                                                               | S CORRIGIDAS                                                       |
|        |                                                           |                                                                        |                                                                        | Mostrar provas feitas ou expiradas 🏾 🌑                             |
| A<br>2 | A fazer (0.3:01:09<br>SIMULADO MODELO AGO/2021<br>REDAÇÃO | A fazer O 03:01:09<br>SIMULADO MODELO AGO/2021<br>CIÊNCIAS DA NATUREZA | A fazer Ö 03:01:09<br>SIMULADO MODELO AGO/2021<br>LINGUAGENS E CÓDIGOS | Fazando Č 03:01:09<br>SIMULADO MODELO AGO/2021<br>CIÊNCIAS HUMANAS |
| Ē<br>م | □ [16:30] 06/08/2021 - [19:00] 25/09/2021 ■ 00/01         | ☐ [16:30] 06/08/2021 - [19:00] 25/09/2021<br>Ⅲ 15/15                   | [16:30] 06/08/2021 - [19:00] 25/09/2021 02/13                          | [16:30] 06/08/2021 - [19:00] 25/09/2021 Ⅲ 15/15                    |

Observe que as provas a serem feitas estão com o status em vermelho, escrito "A fazer".

**3.** Na área "Minhas Provas" é possível acessar suas provas e

visualizar o status de cada uma.

近 @plurallnet

plurallnet

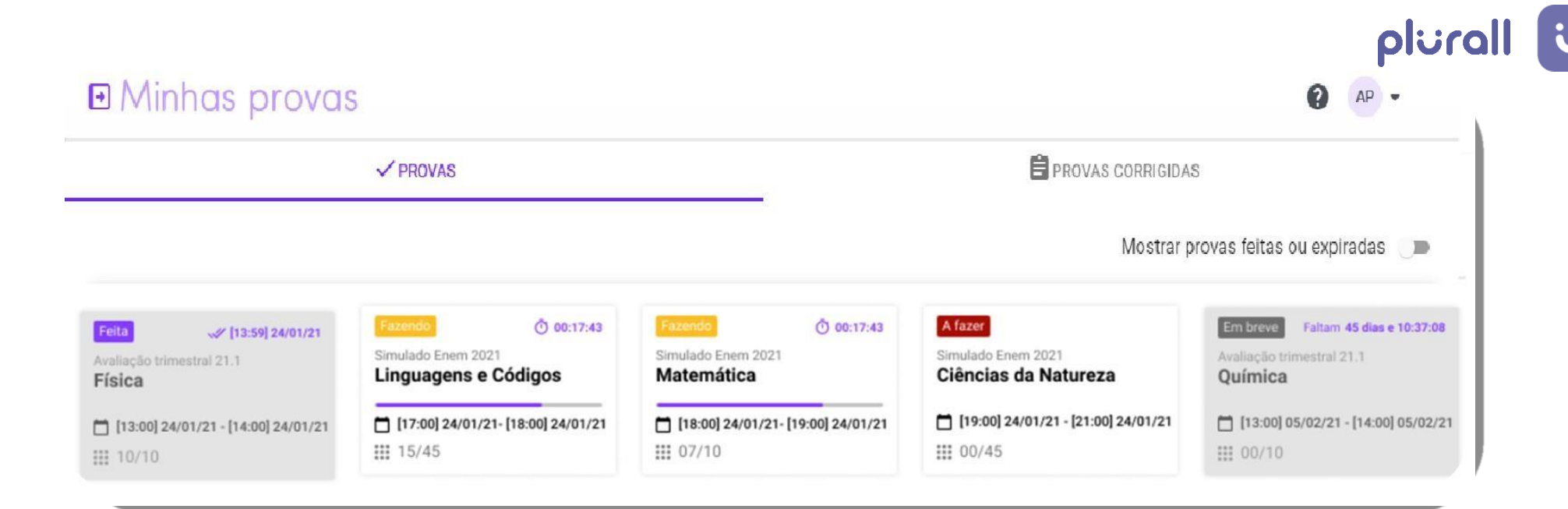

Entenda a legenda para cada etapa das provas:

# Feita Prova feita e entregue.

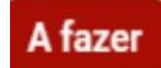

Prova disponível para ser feita.

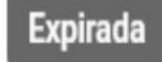

Aplicação da prova que você não fez.

## Fazendo

Prova que começou a ser feita e que há possibilidade de retomar, dentro do tempo estipulado.

plurallnet

►

Em breve Provas futuras.

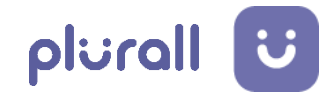

# **4.** Clique na prova desejada para iniciá-la.

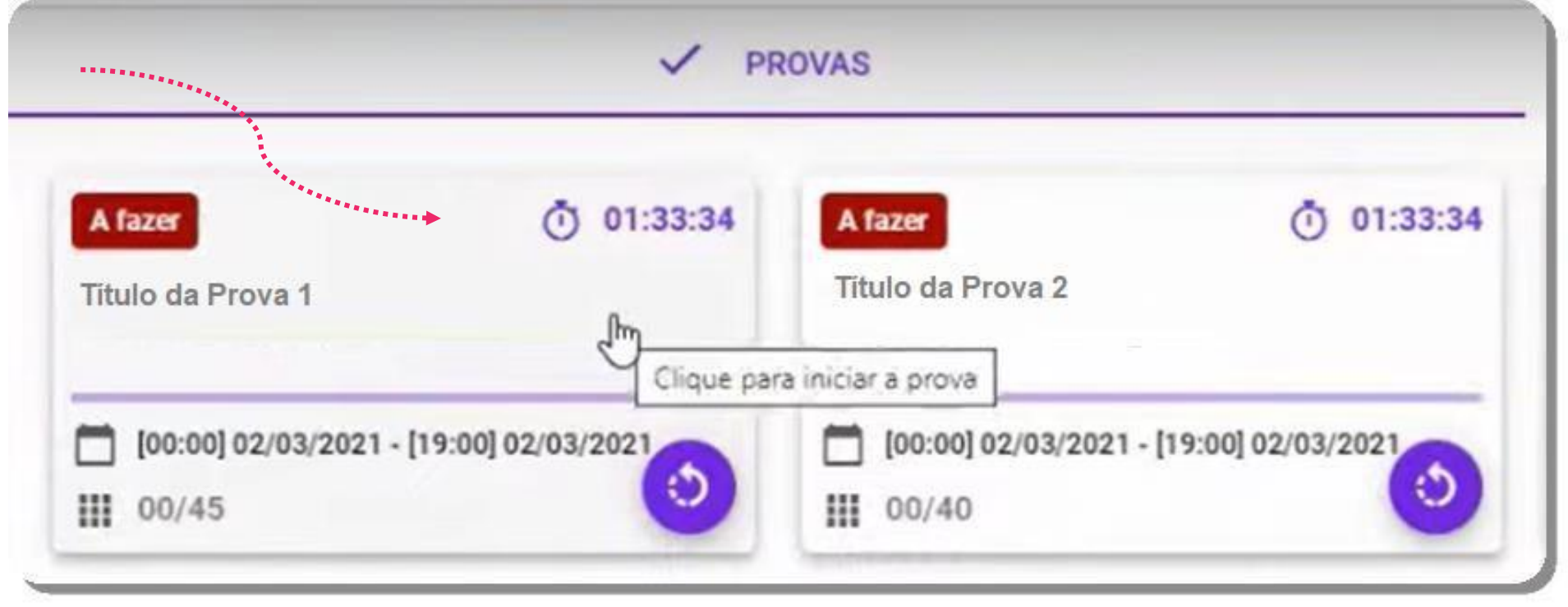

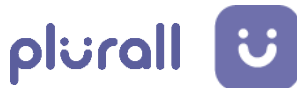

As provas poderão ser respondidas por bloco, de acordo com as disciplinas. Para maiores informações sobre as regras de realização, leia as orientações em cada uma delas.

Antes de iniciar a prova, leia atentamente as instruções de 5. aplicação

**disponíveis em cada uma delas**. Após a leitura, selecione cada instrução e clique em "Concordo".

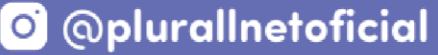

# plurall U

#### Regras e instruções para a prova:

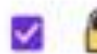

- Após enviar a prova, não será mais possível alterar suas respostas.
- Em caso de problemas no seu computador, tablet ou celular é possível continuar a prova de onde parou em outro dispositivo.
- Fique atento ao tempo de duração da prova, assim que o tempo terminar as suas respostas serão enviadas automaticamente.
- Caso o sistema (com base em diversos critérios) identifique compartilhamento de login ou acesso suspeito você poderá ter o resultado da sua prova anulada.

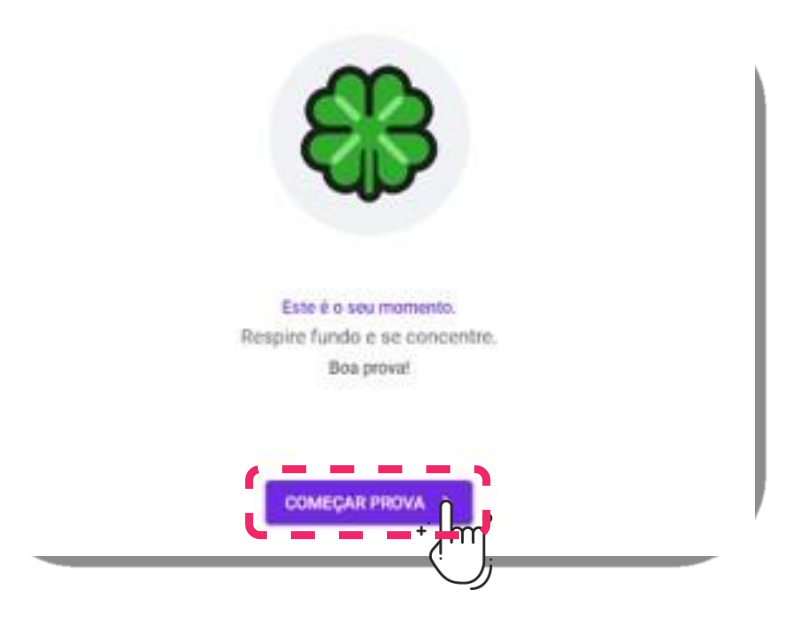

#### Uma nova janela aparecerá.

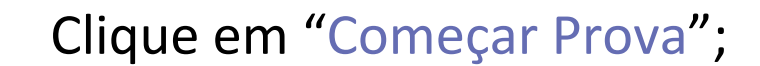

plurallnet

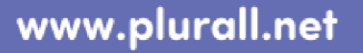

#### 🗿 💿 💿 💿 🎯

# Se quiser sair de um bloco de questões e voltar na tela de escolha 6. da

| de Teste         | ОТ ТЕМРО   | UUESTÕES | ENVIAR PF |
|------------------|------------|----------|-----------|
| Questão 1        | I.         |          |           |
| Selecione a opçi | ão correta |          |           |
| A () d           |            |          |           |
| ВОс              |            |          |           |
| С () е           |            |          |           |
| D () a           |            |          |           |
| E () b           |            |          |           |

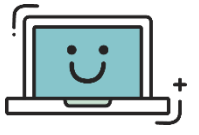

Vai sair da prova? 🛕

Você poderá voltar.

Mas o tempo continuará contando mesmo que você saia.

Quando o tempo acabar as suas respostas serão enviadas

automaticamente.

CONFIRMAR

CANCELAR

Uma mensagem aparecerá pedindo sua confirmação. Clique em "Confirmar".

plurall

plurallnet

www.plurall.net

🗿 💿 💿 💿 💿

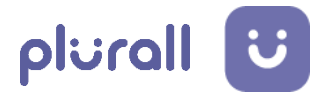

prova, na versão computador, clique no ícone indicado.

www.plurall.net

🖸 @plurallnetoficial

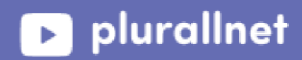

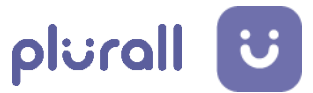

Se quiser sair de um bloco de questões e voltar na tela de escolha da 6. prova, na versão celular ou tablet, clique no ícone indicado (três pontinhos).

www.plurall.net

#### 🗿 💿 💿 💿 💿

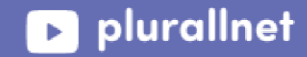

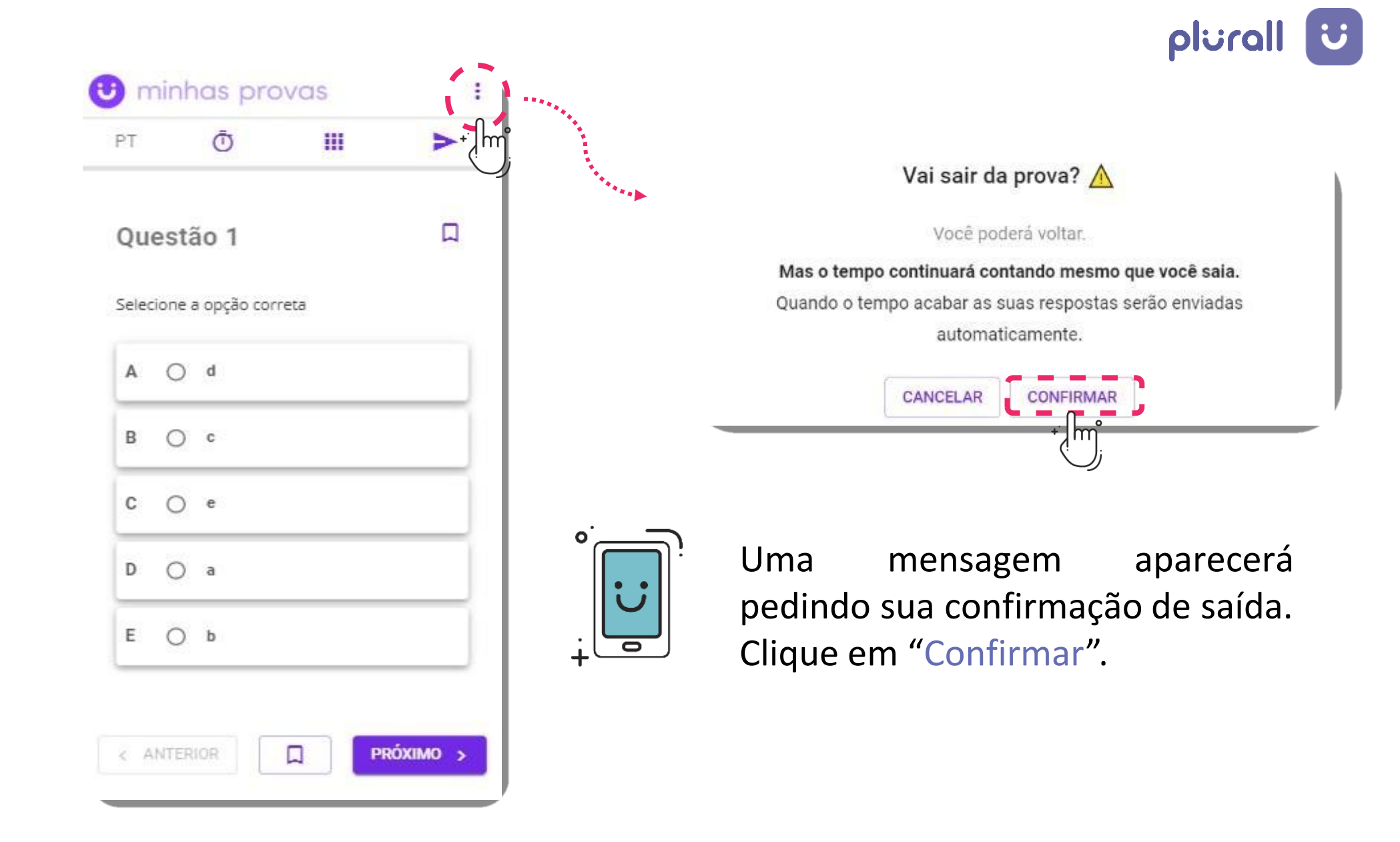

www.plurall.net

#### 💿 @plurallnetoficial

近 🔘 💓 💓

plurallnet

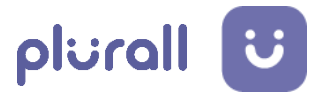

**7. uma questão, clique na bolinha da alternativa que você** Comece a resolver as questões. **Para marcar e desmarcar julga ser a correta.** 

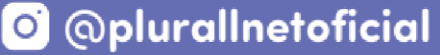

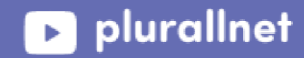

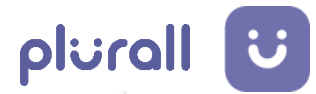

|      | Minhas provas     |                                                                                                    | @ GM -                                                                                                    |                                                          |              |
|------|-------------------|----------------------------------------------------------------------------------------------------|----------------------------------------------------------------------------------------------------|----------------------------------------------------------|--------------|
| LING | SUAGENS E CÓDIGOS | Q 03:13:05                                                                                                    | UUESTÕES                                                                                                    |                                                          | ENVIAR PROVA |
|      |                   | Clique para ocuitar o tempo                                                                                                    |                                                                                                    |                                                          |              |
|      |                   | Questão 2                                                                                                    |                                                                                                    | Д                                                        |              |
|      |                   | A lingua do Brasil amanhã<br>Falaremos Portunhol?<br>Ouvimos com frequência opiniões alarmantes a respeito do futuro da<br>em benefício de outras línguas supostamente expansionistas (em es<br>que val 'misturar' com o espanhol, formando o portunhol, que, simple<br>expressão (do tipo: o casaco que cé ia sair fá rasgado). Aqui pretend<br>não está em perigo de desaparecimento, muito menos de mistura. P<br>língua está mudando e certamente não será a mesma dentro de vinte<br>PERINI, M. A. A língua do Brasil amanhã e outros mistérios.<br>São Paulo: Parábola Editorial, 2004, p. 11-12.<br>No texto, Mário Alberto Perini fala sobre as mudanças que ocorrem n                                                                                                    | nossa língua. Às vezes se diz que ela vai simplesmente desa<br>pecial, o inglês, atual candidato a número um a língua univers<br>esmente vai se corromper pelo uso da gíria e das formas popu<br>o trazer uma opinião mais otimista: a nossa língua, estou con<br>or outro lado (e não é possível agradar a todos), acredito que<br>e, cem ou trezentos anos. | aparecer,<br>sal), ou<br>ulares de<br>ivencido,<br>nossa |              |
|      |                   | A a lingua portuguesa tende a se transformar em                                                                                                    | portunhol devido à influência da língua espanhola.<br>omina sobre a língua, transformando-a como um                                                                                                    |                                                          |              |
|      |                   | c O a tendência é de a lingua portuguesa se extingu<br>modos de falar.                                                                                                    | ir por causa da influência de outras línguas e de                                                                                                    |                                                          |              |
|      |                   |                                                                                                    |                                                                                                    |                                                          |              |
|      |                   | DOINTRACES DE CONTRACES DE CONT | nas não atribui isso a influências estrangeiras ou                                                                                                    |                                                          |              |

www.plurall.net

## 🖸 @plurallnetoficial

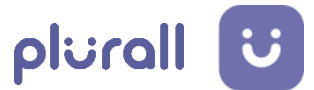

Se houver proposta de redação ou questões dissertativas, elas 8. estarão disponíveis na área "Minhas Provas" ou dentro de um bloco de questões.

www.plurall.net

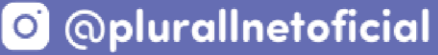

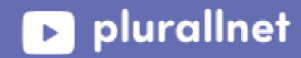

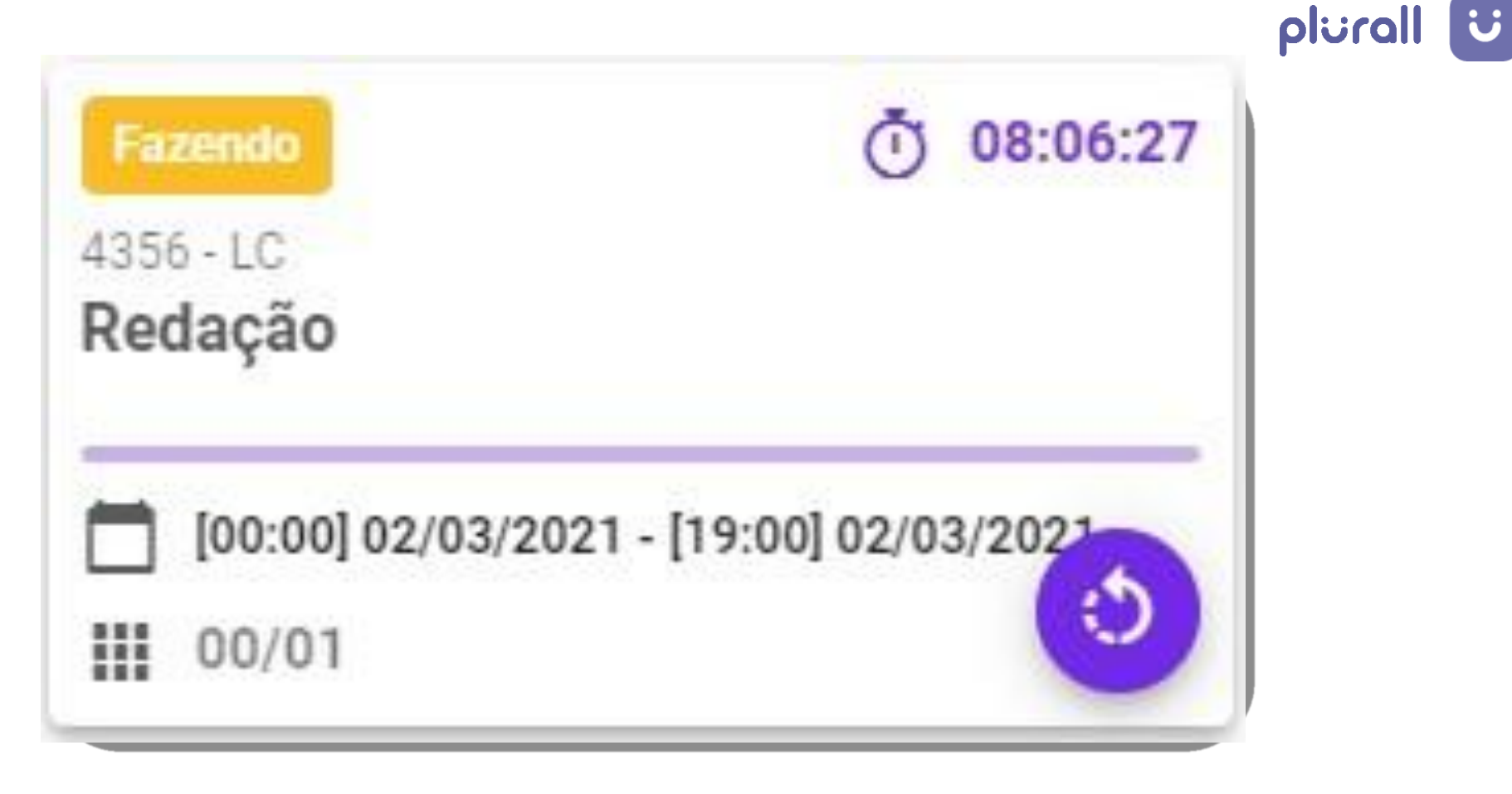

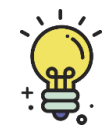

Exemplo da Redação sendo apresentada em bloco de prova exclusivo para ela.

www.plurall.net

🗿 💿 💿 💿 🎯

近 🕥 plurallnet

plurallnet

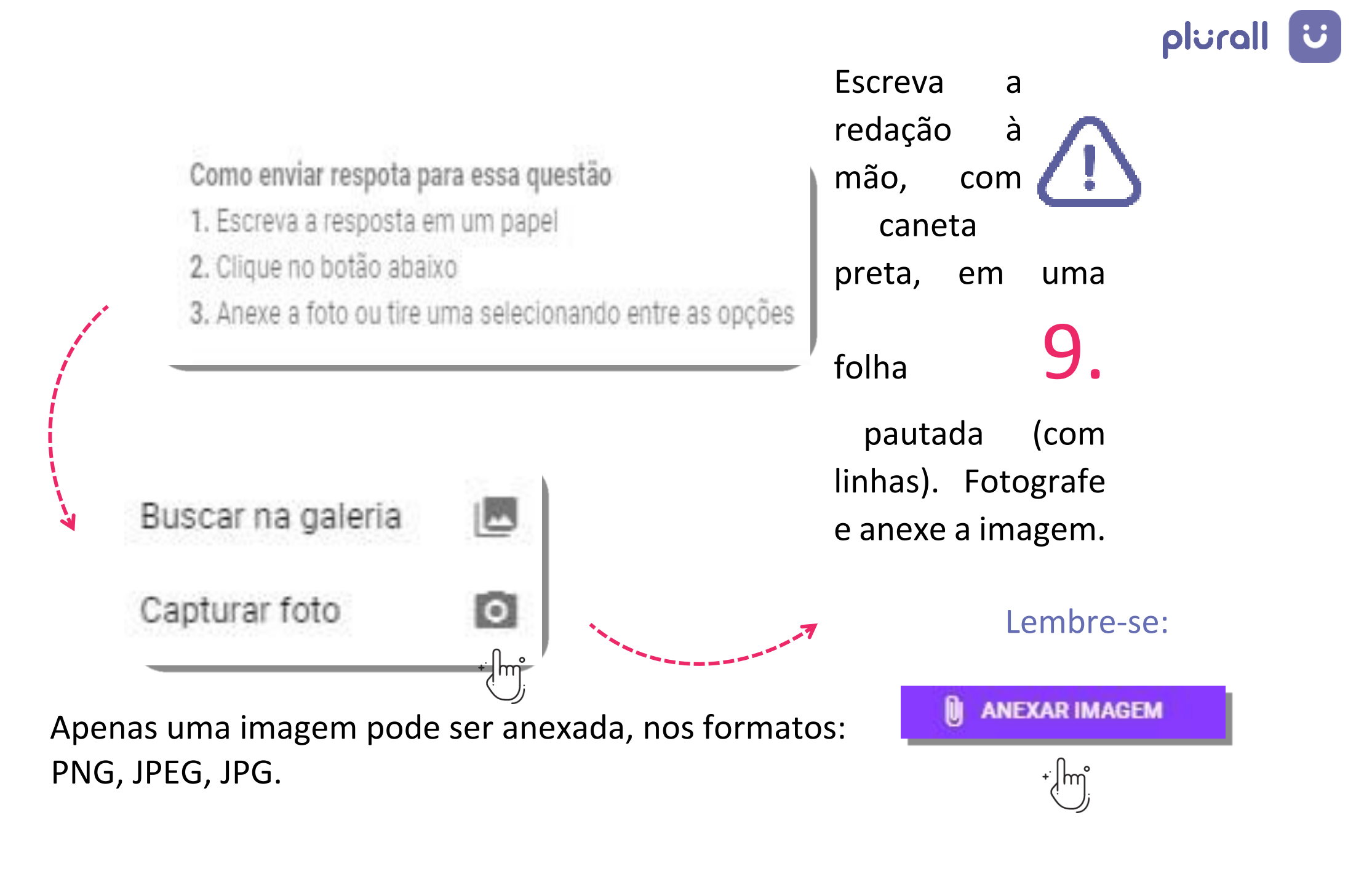

近 @plurallnet

pluralInet

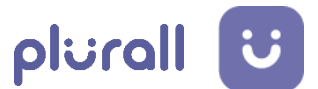

Selecione uma das opções.

Clique em "anexar imagem".

近 🕥 plurallnet

Ao finalizar a prova, você deve enviá-la. Para isso, selecione a **10**. opção "ENVIAR PROVA".

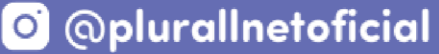

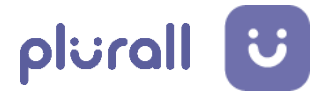

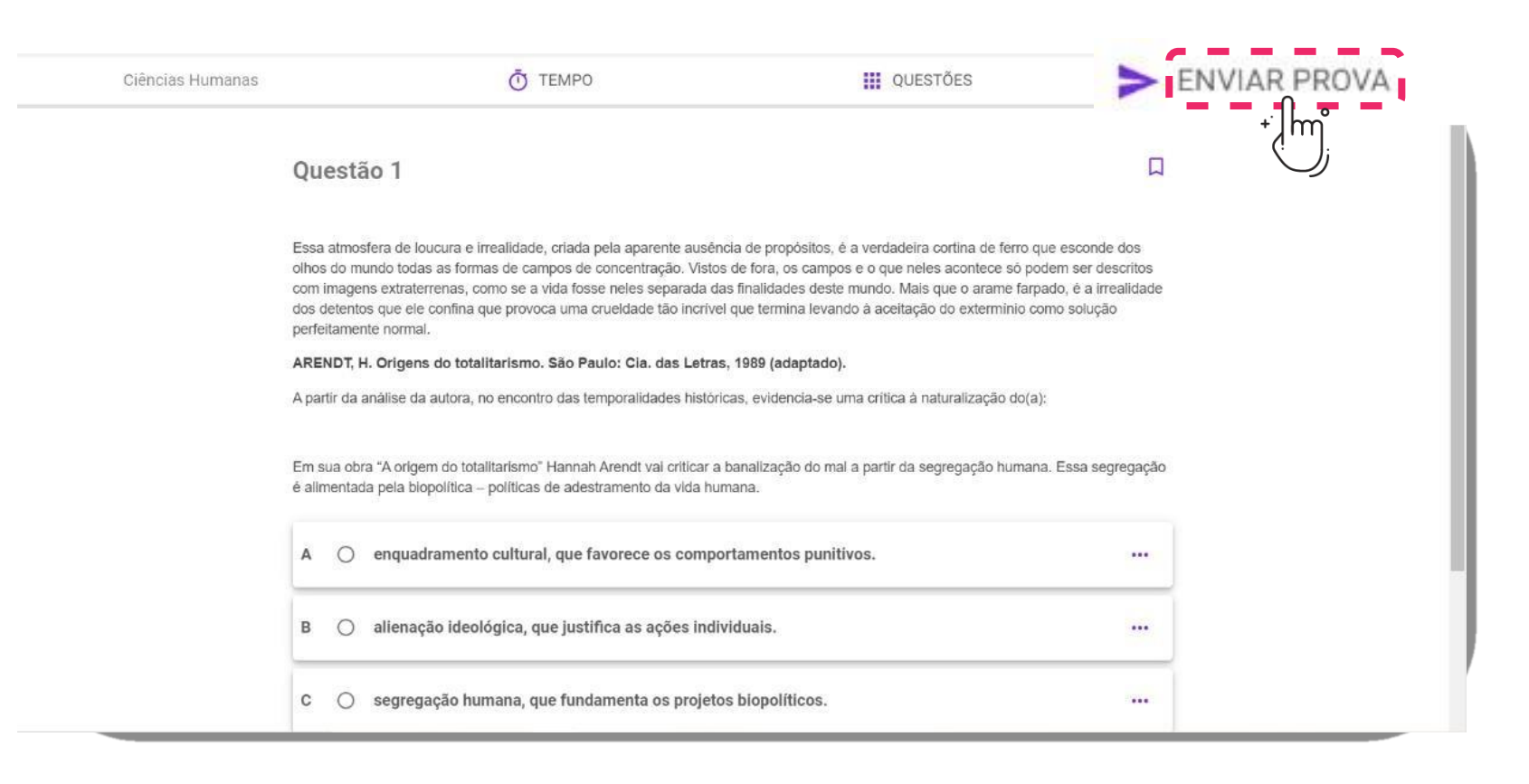

#### Já terminou? 📕

Após enviar, não será mais possível alterar suas respostas.

#### Deseja enviar a prova?

CANCELAR ENVIAR

### Uma nova janela será aberta. Clique em "Enviar".

www.plurall.net

#### 🗿 💿 💿 💿 🎯

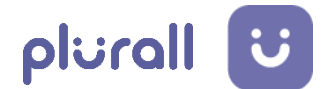

Uma nova janela será aberta, orientando que há questões 11.

em branco. Se desejar enviar a prova mesmo assim, clique em "ENVIAR". Caso queira retornar as questões que não foram respondidas, clique em "CANCELAR".

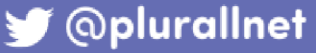

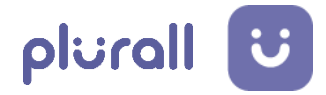

pluralInet

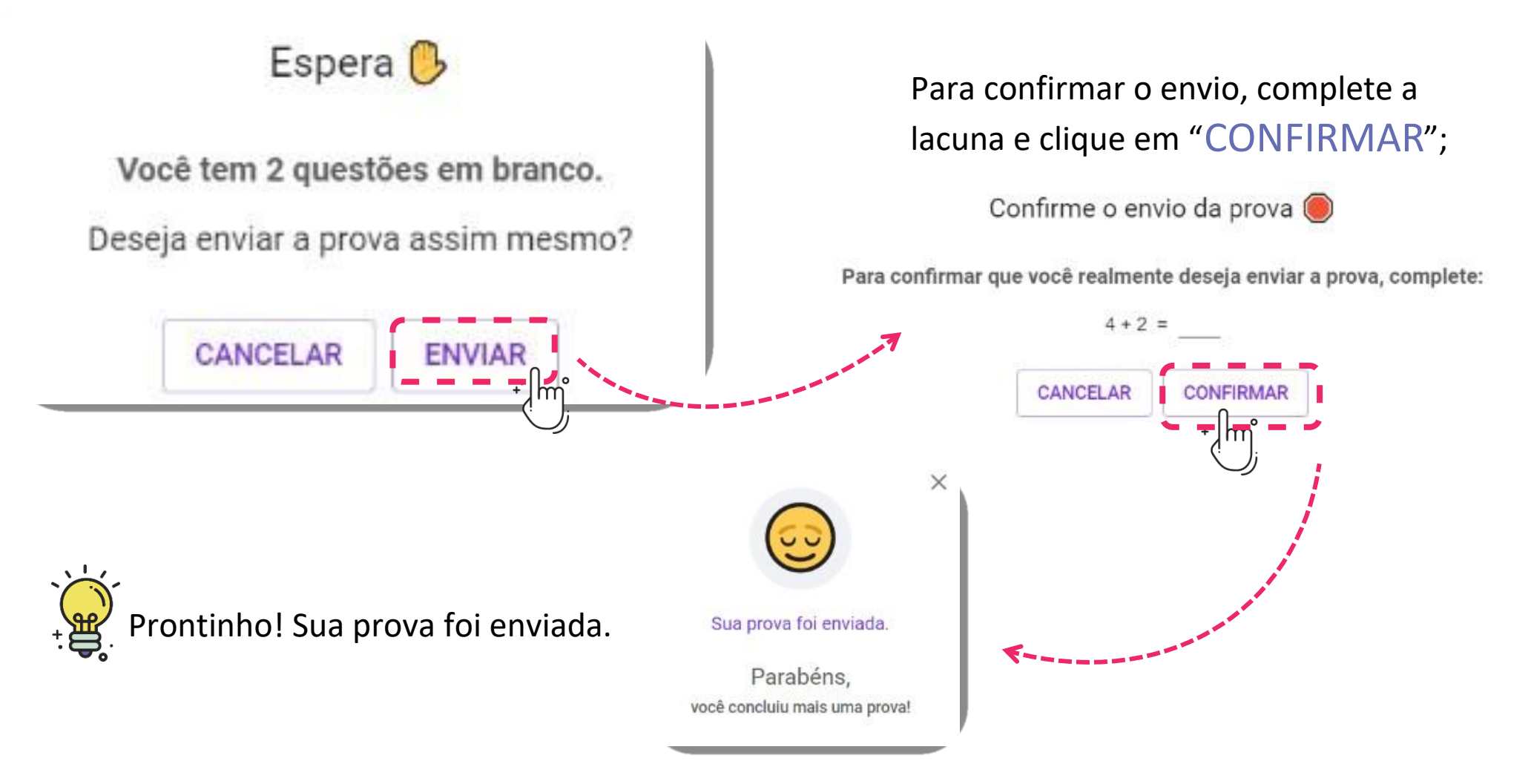

www.plurall.net

🗿 💿 💿 💿 🎯

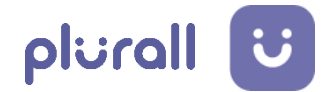

## S DICAS!

Caso queira realizar a prova no modo noturno, basta ativar esse

recurso clicando em "Modo noturno" no menu lateral.

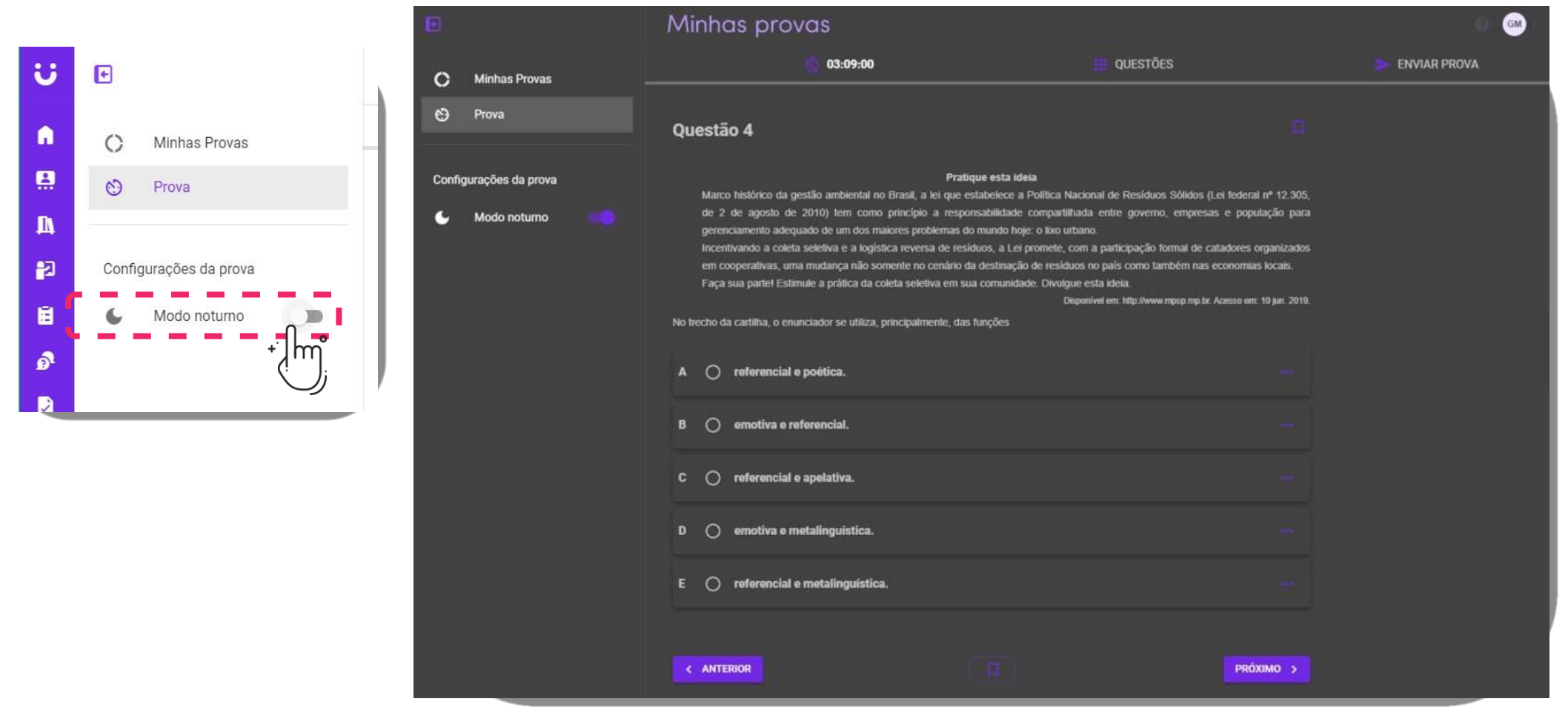

www.plurall.net

#### o @plurallnetoficial

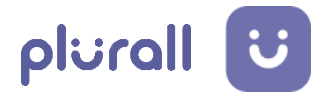

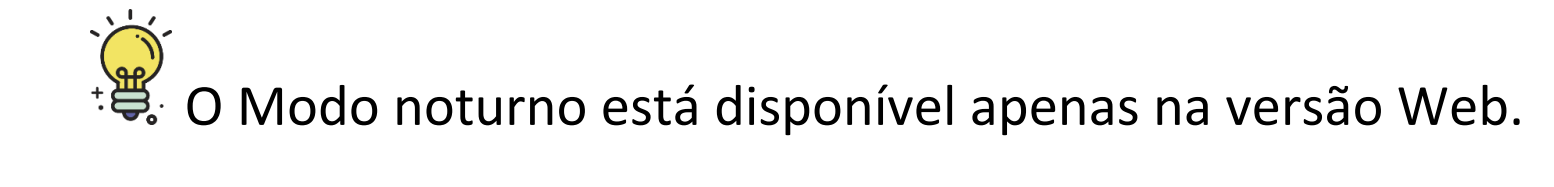

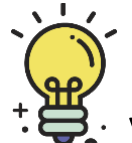

Você pode visualizar e ocultar o tempo da prova clicando no ícone do relógio. O tempo registrado no relógio é tempo restante que o aluno possui para finalizar todas as provas.

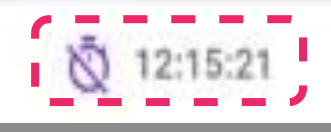

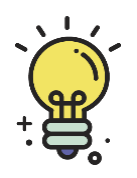

À medida em que as questões forem sendo respondidas, você poderá acompanhar o andamento através da barra de progresso.

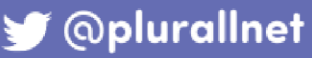

**QUESTÕES** 

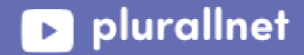

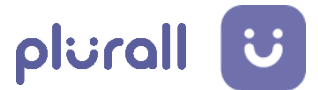

# Minhas provas

Prova de Teste

www.plurall.net

🗿 💿 plural Inetoficial

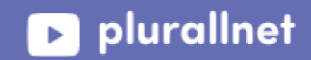

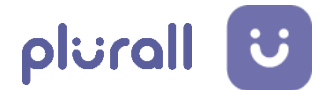

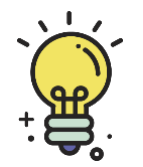

Durante a resolução, você pode descartar alternativas que julgar incorretas. Para isso, clique nos três pontinhos ao lado direito da alternativa e selecione "Riscar alternativa".

| texto observamos a descrição no processo de produção de uma conclusão inicial que é consequê                                                                                                    | ncia da observação de um fenômeno                    | 🙂 minhas provas 🛛 🚦        |
|----------------------------------------------------------------------------------------------------|------------------------------------------------------|----------------------------|
| tural, No metodo científico, essa etapa e connecida como a formulação da hipotese que fundament<br>hipóteses passam por generalização e se transformam em leis. Se negadas, o cientísta volta etapo | ara as experiencias. Se comirmadas,<br>is no método. | PT Ō III >                 |
| <ul> <li>Universalização de conclusões.</li> </ul>                                                                                                    |                                                      | Ouestão 1                  |
| <ul> <li>Proposição de hipóteses.</li> </ul>                                                                                                    | 🖉 Riscar alternativa                                 | Selecione a opção correta  |
| <ul> <li>Contemplação da natureza.</li> </ul>                                                                                                    | ···                                                  | A 🔿 d                      |
| <ul> <li>Falsificação de teses.</li> </ul>                                                                                                    |                                                      | В 🔾 с                      |
| <ul> <li>Negação da observação.</li> </ul>                                                                                                    |                                                      | C 🔿 e 🗾 Riscar alternativa |
|                                                                                                    |                                                      |                            |
|                                                                                                    | PRÓXIMO >                                            | ЕОь                        |
|                                                                                                    |                                                      |                            |
|                                                                                                    |                                                      |                            |

Para utilizar o recurso de "Riscar alternativa" no celular ou tablet mantenha o dedo

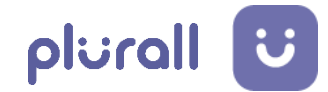

#### pressionado na alternativa.

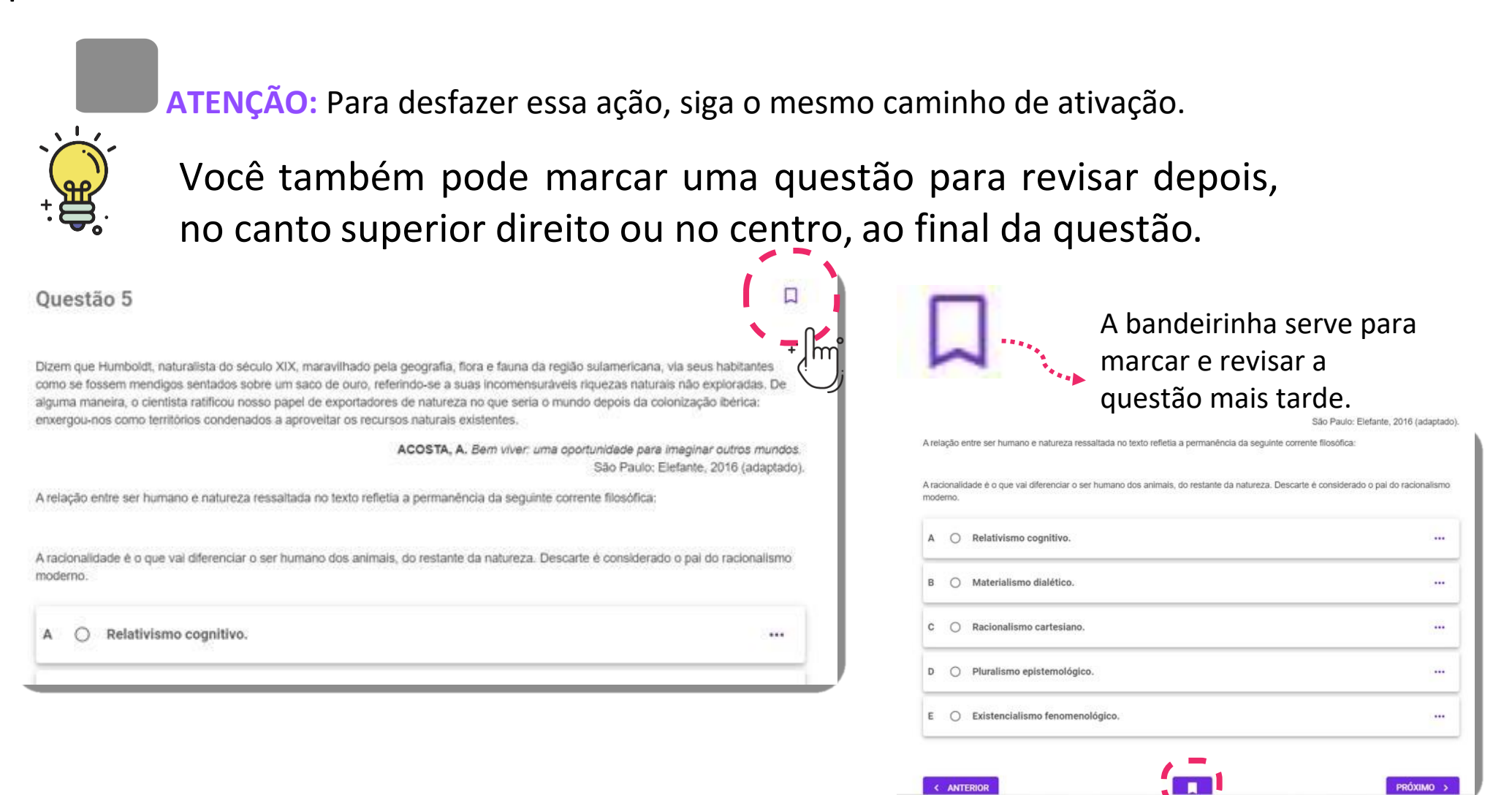

#### 🗿 🔘 plural Inetoficial

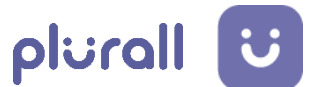

# No decorrer da prova, você poderá acessar o mapa das questões, clicando no botão "QUESTÕES".

| Ciências Humanas | Ō TEMPO                                                                                                    | 🚻 QUESTÕES      | ENVIAR PROVA |  |  |
|------------------|----------------------------------------------------------------------------------------------------|-----------------|--------------|--|--|
| Questã           | o 1                                                                                                    | + [hm]          |              |  |  |
| Essa atmosf      | Essa atmosfera de loucura e irrealidade, criada pela aparente ausência de propósitos, é a verdadeira cortina de ferro que esconde dos<br>olhos do mundo todas as formas de campos de concentração. Vístos de fora, os campos e o que peles acontece só podem ser descritos |                 |              |  |  |
| Entenda o signif | icado de cada le                                                                                                    | genda e cor das | auestões:    |  |  |

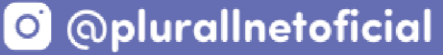

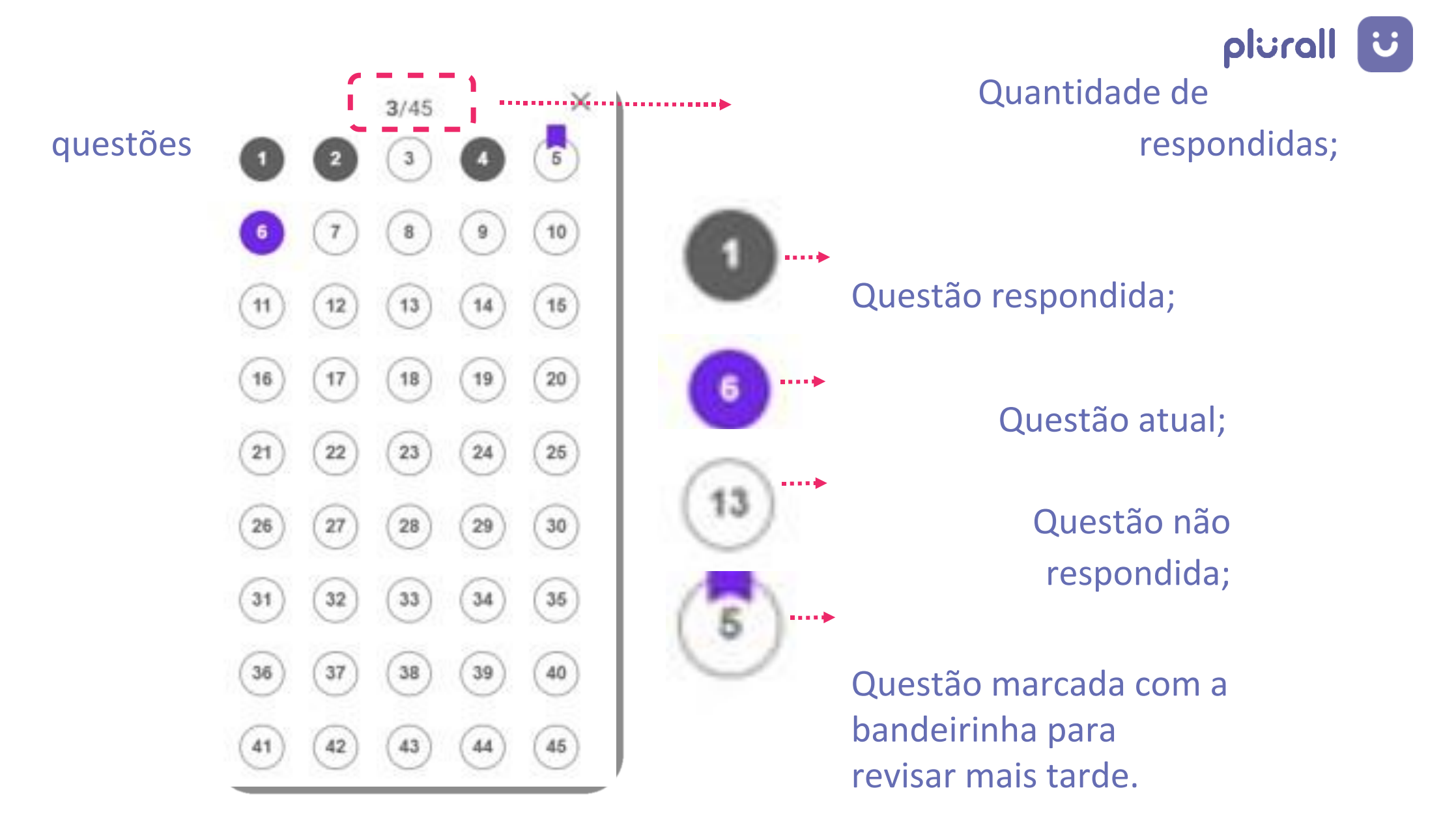

www.plurall.net

💿 💿 plural Inetoficial

近 🔘 🔰 💓

▶ pluralInet

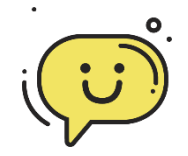

### ALGUMA DÚVIDA?

Sempre que tiver alguma dúvida, conte com a gente!

Conheça os nossos canais de apoio constante para professores, gestores escolares, alunos e famílias.

# plurall ajuda

Siga o nosso canal **PlurallNet** no Youtube para acompanhar os lançamentos, atualizações e nossas lives.

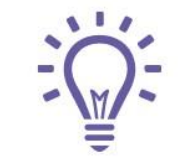

Temos mais materiais que podem te ajudar na Central de Ajuda do Plurall. Acesse em: https://ajuda.plurall.net/hc/pt-br

www.plurall.net

🔘 @plurallnetoficial

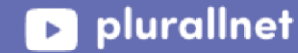